# Руководство пользователя приложения «БИЗНЕС 365»

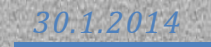

## Оглавление

| Начало работы                      | 2  |
|------------------------------------|----|
| Запуск приложения                  | 2  |
| Регистрация                        | 3  |
| Настройка организаций              | 4  |
| Финансы                            | 5  |
| Информация по счетам               | 5  |
| Информация по кредитам             | 6  |
| Информация по депозитам            | 7  |
| Выписка по счету                   | 8  |
| График платежей по кредиту1        | .0 |
| Персональные предложения1          | .2 |
| Просмотр персональных предложений1 | .2 |
| Заказ персонального предложения1   | .3 |
| Услуги1                            | .4 |
| Просмотр услуг1                    | .4 |
| Заказать услугу1                   | .6 |
| Обратная связь1                    | .7 |

## Начало работы

Установите приложение «БИЗНЕС 365» используя магазин приложений:

AppleAppStore если Вы используете устройство iPhone или iPad

GooglePlay если Вы используете устройство под управлением Android

## Запуск приложения

Запустите приложение «БИЗНЕС 365» на Вашем устройстве.

Для работы приложения необходимо иметь подключение к Internet.

При первом запуске загрузка приложения может занять некоторое время, в зависимости от скорости Internet на Вашем устройстве.

Для входа в систему:

- 1. Введите Ваш логин и нажмите «Получить код»
- 2. Получите на мобильный телефон одноразовый код
- 3. Введите полученный код и нажмите «Ввод»

| <b>ГЛ</b> БИЗНЕС 365                                                                                                    | <b>Бизнес 365</b>                                                                                                    |                                                                                                    |
|----------------------------------------------------------------------------------------------------|----------------------------------------------------------------------------------------------------|----------------------------------------------------------------------------------------------------|
| Для входа в мобильный банк "БИЗНЕС 365"<br>необходимо иметь логин. Для его получения<br>нажмите "Регистрация"<br>Логин Получить код<br>Код Ввод<br>Демо версия позволяет ознакомиться с<br>возможностями мобильного банка "БИЗНЕС 365"                                                                                                    | Ала входа в мобильный банк "БИЗНЕС 365" необходимо<br>иметь логин: Для его получения нажмите "Региотрации"<br>ЛОГИН<br>Главная<br>Код<br>Ввод | КУРСЫ ВАЛЮТ УВРИР Покулка Продажа<br>\$ ДОЛЛАР США 13.40. 13.00.<br>С ЕВРО 45.00. 48.00.<br>• •<br>Конвертер валют<br>Конвертер валют<br>Красская складак. сарты, РКС                                                                                                    |
| Услуги<br>Кредиты, депозиты,<br>карты, РКО                                                                                                    | Салыс<br>Салыс<br>Салыс<br>Салыс<br>Салыс                                                                                                    | НОВОСТИ           14 января 2014         УБРий предоставні каждону держателю карти доступ к         >           13 января 2014         >         >           13 января 2014         -         >           Чат не работает!         >         >           31 декабря 2013         -         >           График работы отделений однака в праздиничные и         >         >           31 декабря 2013         -         > |
| <ul><li>♥ (SI) (C)</li><li>♥ (SI) (C)</li><li>♥ (S</li></ul> |                                                                                                    | 13.01.2014<br>30 декабря 2013<br>Государственное доверие                                                                                                    |

# Регистрация

Для того чтобы зарегистрироваться в системе нажмите кнопку «Регистрация», и зарегистрируйтесь подходящим для Вас способом.

| 🕼 бизнес збб                                                                                                    | <b>Ј</b> БИЗНЕС 365                                                                                                    |                                                                                                    |
|----------------------------------------------------------------------------------------------------|----------------------------------------------------------------------------------------------------|----------------------------------------------------------------------------------------------------|
| Для входа в мобильный банк "БИЗНЕС 365"<br>необходимо иметь логин. Для его получения<br>нажмите "Регистрация"<br>Логин<br>Код<br>Веод<br>главия                      | Для входа в мобильный банк "БИЗНЕС 305" необходимо<br>иметь логин. Для его получения нажмите "Регистрация"<br>Логин<br>Получить код | курсы валют ушине Покулка Продажа<br>\$ ДОЛЛАР США 13.40 . 13.00 .<br>C ЕВРО 45.00 . 48.00 .<br>• •<br>Конвертер валют                                                                                                    |
| демо версия позволяет банакомпеся с<br>вооможностями мобильного банка "БИЗНЕС 365"<br>«"Демо Регистрация<br>Соссение<br>Соссение<br>Соссение<br>Соссение<br>Соссение | Вод<br>Демо версия позволяет ознакомиться с возмежностями<br>мобильного бына - Кажанско ако-                                        | Заказать услугу           Крадита: вклары: чарта. РКО           Ш           НОВОСТИ           14 яневря 2014           Убрагр продостолинт каждому<br>держателю карты доступ к           13 вияля 2014                                                                   |
| Услуги<br>Кредиты, допозиты,<br>карты, РКО                                                                                                    |                                                                                                    | 13 яневря 2014           Чат не работает!           31 декабря 2013           График работает!           31 декабря 2013           График работает!           31 декабря 2013           Изменевике тарифов с           30 декабря 2013           Государственное доверие |

## Настройка организаций

Для того чтобы просмотреть список доступных для просмотра организаций, а так же список лиц, которым Вы разрешили просматривать информацию о своей организации:

- 1. Войдите в систему
- 2. На главной странице нажмите «Настройка организаций».

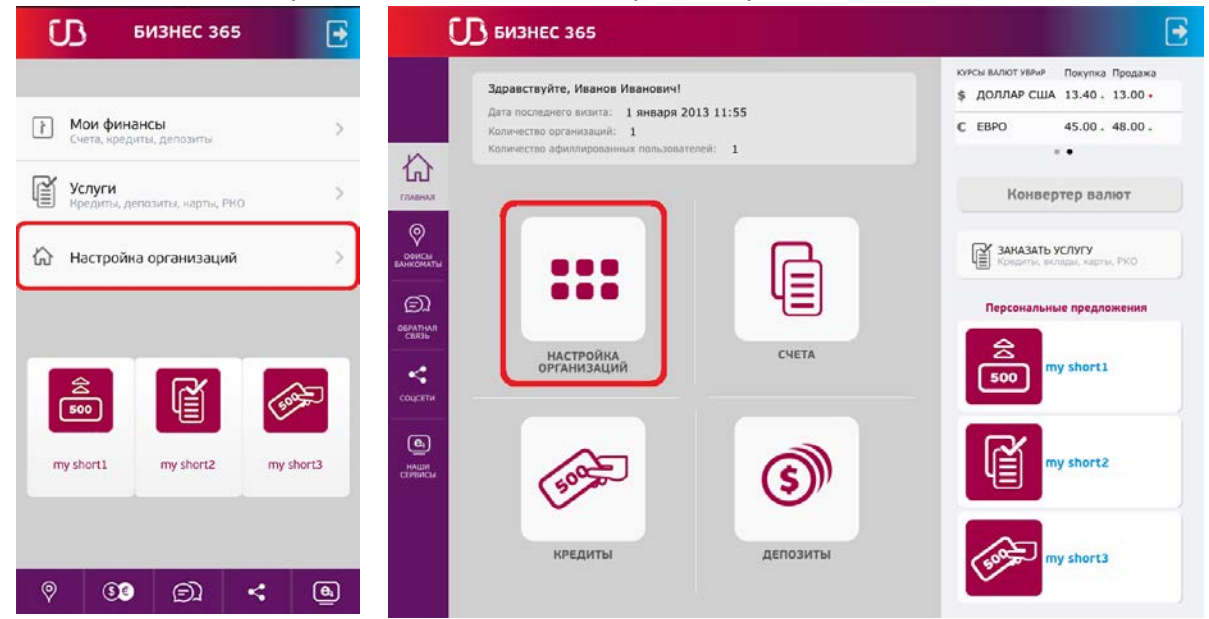

 Просмотрите список доступных для просмотра организаций, а так же список лиц, которым Вы разрешили просматривать информацию о своей организации.

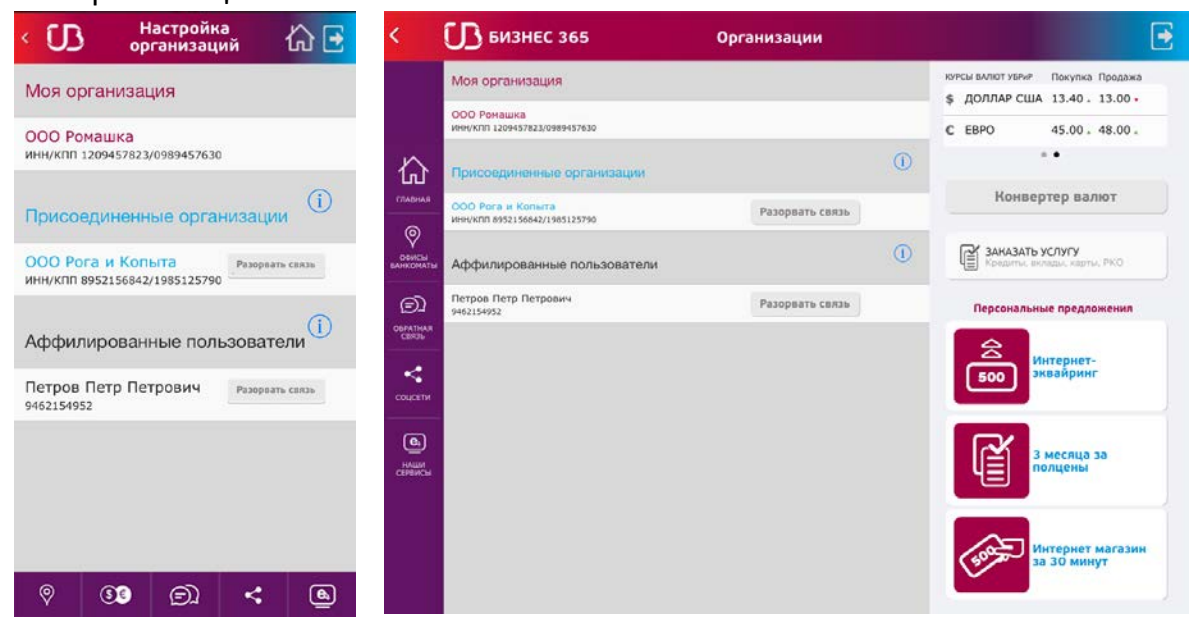

#### Финансы

#### Информация по счетам

Для того чтобы посмотреть информацию по счетам доступных вам организаций:

- 1. Войдите в систему
- 2. Если Вы используете телефон, перейдите «Мои финансы»->«Счета». Если Вы используете планшетный компьютер, нажмите иконку «Счета» на главном экране.

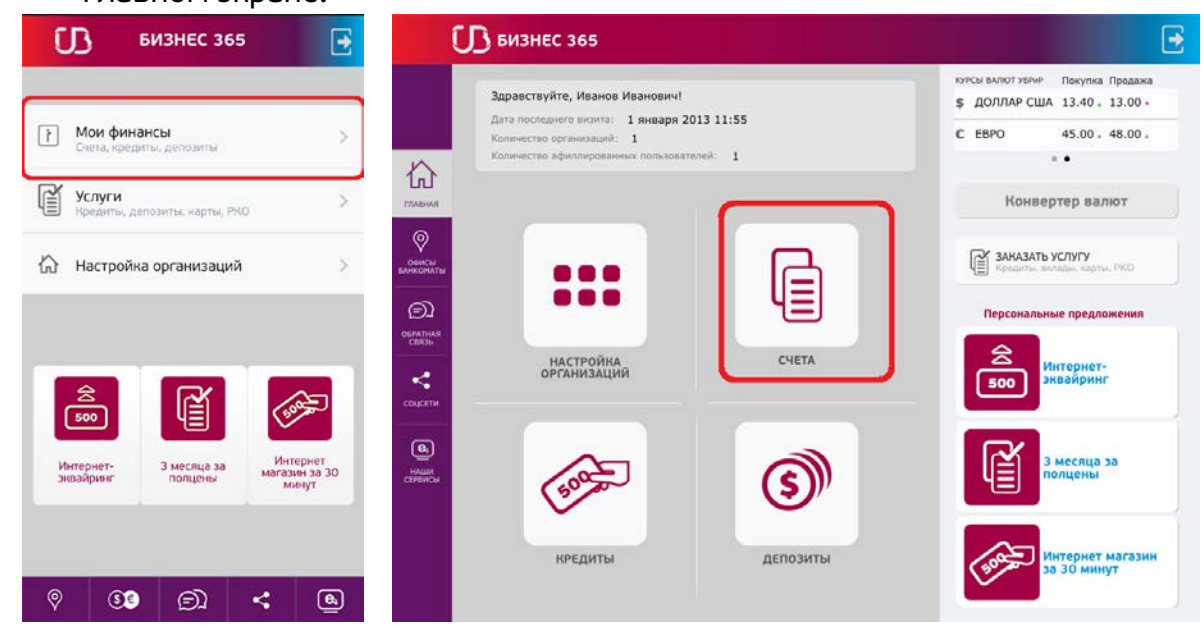

- 3. Кликните пальцем по интересующей Вас организации.
- 4. В раскрывшемся списке просмотрите информацию о счете.

| < 🕼 Мои финансы 🕼 🔁                                                                                                    | < <u>C</u>         | 3 бизне                  | EC 365                                                         | Информация               |                                      |              |         | € |
|----------------------------------------------------------------------------------------------------|--------------------|--------------------------|----------------------------------------------------------------|--------------------------|--------------------------------------|--------------|---------|---|
| Счета Кредиты Депозиты                                                                                                    |                    | Пользовате<br>Дата после | аль: Иван Иванов Иванович<br>днего ензита: 1 января 2013 11:55 | Количество<br>Количество | организаций: 1<br>аффилированных пол | ьзователей;1 |         |   |
| ООО Ромашка 🗸                                                                                                    | СТАВНАЯ            | Счета                    | Кредиты Депозиты                                               |                          |                                      |              |         |   |
| Помер счета         75125422361259542361           Тил счета         Расчетный           Баланс         1 001.1           Валонс         810.8 |                    | 000 Рон                  | ашка                                                           |                          |                                      |              | ¥       |   |
| Выписка                                                                                                    | ©1                 | Статус<br>счета          | Номер счета                                                    | Тип счета                | Баланс                               | Валюта счета |         |   |
| ООО Рога и Копыта                                                                                                    | СБЯЗЬ              | Ŷ                        | 75125422361259542361                                           | Расчетный                | 1 001.1                              | RUB          | Выписка |   |
|                                                                                                    | соцсети            | ODO Pora                 | а и Колыта                                                     |                          |                                      |              | >       |   |
|                                                                                                    | (ALLIA<br>CEMMICSE |                          |                                                                |                          |                                      |              |         |   |
| 9 <b>33</b> (c) < (a)                                                                                                    |                    |                          |                                                                |                          |                                      |              |         |   |

#### Информация по кредитам

Для того чтобы посмотреть информацию по кредитам доступных вам организаций:

- 1. Войдите в систему
- 2. Если Вы используете телефон, перейдите «Мои финансы»->«Кредиты». Если Вы используете планшетный компьютер, нажмите иконку «Кредиты» на главном экране.

| <b>Г</b> БИЗНЕС 365                                 | <b>E</b>           | 🕞 бизнес 365                                                                                               |                     | <b>.</b>                                                           |
|-----------------------------------------------------|--------------------|----------------------------------------------------------------------------------------------------|---------------------|--------------------------------------------------------------------|
|                                                     |                    | Здравствуйте, Иванов Иванович!                                                                             |                     | курсы валют увруг Покупка Продажа<br>\$ ДОЛЛАР США 13.40 - 13.00 - |
| Мои финансы<br>Счета, кредиты, депозиты             | >                  | дата последнето визита: 1 января 20.<br>Количество организаций: 1<br>Количество афиллированных пользовате: | 15 11:55<br>1eii: 1 | € EBPO 45.00.48.00.<br>                                            |
| Услуги<br>Кредиты, депозиты, нарты, РКО             | > славная          |                                                                                                    |                     | Конвертер валют                                                    |
| Настройка организаций                               | > Семски санкоматы |                                                                                                    | R                   | Заказать услугу<br>Кредиты, вкладик, карты, РКО                    |
|                                                     |                    | •••                                                                                                    | 4                   | Персональные предложения                                           |
|                                                     | ~                  | НАСТРОЙКА<br>ОРГАНИЗАЦИЙ                                                                                   | СЧЕТА               | Soo Интернет-<br>эквайринг                                         |
|                                                     |                    |                                                                                                    |                     |                                                                    |
| интернет- з месяца за магаз<br>энвайринг полцены мі | ин за 30<br>инут   | 500                                                                                                    | <b>(S)</b>          | полцены                                                            |
|                                                     |                    | кредиты                                                                                                    | депозиты            | Интернет магазин                                                   |
| § §3 (D) <                                          | <b>B</b>           |                                                                                                    |                     |                                                                    |

- 3. Кликните пальцем по интересующей Вас организации.
- 4. В раскрывшемся списке просмотрите информацию о кредите.

| < 🚺 🛛 Mor                                                            | и финансы                                  | 습 🖸      | < <u>U</u>                | 3 бизн                  | EC 365                                         | Ин                      | форм     | ация     |                                 |                            |                 | •        |
|----------------------------------------------------------------------|--------------------------------------------|----------|---------------------------|-------------------------|------------------------------------------------|-------------------------|----------|----------|---------------------------------|----------------------------|-----------------|----------|
| Счета                                                                | Кредиты Деп                                | юзиты    |                           | Пользоват<br>Дата после | ель: Иван Иванов Ива<br>вднего визита: 1 Янвај | инович<br>ря 2013 11:55 | Ki<br>Ki | личество | организаций: 1<br>аффилированны | іх пользователей: <b>1</b> |                 |          |
| ООО Ромашка                                                          |                                            | ~        |                           | Счета                   | Кредиты                                        | Депозиты                |          |          |                                 |                            |                 |          |
| Номер договора<br>Дата подписания<br>Дата окончания<br>Задолженность | 3452<br>12.12.2012<br>12.12.2014<br>30 000 |          | Orean Clar<br>EARINDMATER | 000 Por                 | ашка                                           |                         |          |          |                                 |                            | ×               |          |
| Валюта                                                               | RUB                                        |          | Ē                         | Номер<br>договора       | Дата подписания,<br>окончания                  | Задолженность           | Валюта   | Ставка   | Просрочка, пени                 | Следующий<br>платеж        |                 | <b>(</b> |
| Просрочка<br>Пени                                                    | 0                                          |          | OSPATHAR<br>CENIIS        | 3452                    | 12.12.2012<br>12.12.2014                       | 30 000                  | RUB      | 18       | 0<br>0                          | 12.12.2013<br>20 400       | График платежей |          |
| дата след. плат.<br>Сумма след. плат.                                | 20 400                                     |          | соцсяти                   | OOO Por                 | а и Копыта                                     |                         |          |          |                                 |                            | >               |          |
| График платежей<br>ООО Рога и Копи                                   | ыта                                        | >        | (С)<br>ССРАНИСЫ           |                         |                                                |                         |          |          |                                 |                            |                 |          |
|                                                                      |                                            |          |                           |                         |                                                |                         |          |          |                                 |                            |                 |          |
| 9 SE                                                                 | <u>)</u>                                   | <u>e</u> |                           |                         |                                                |                         |          |          |                                 |                            |                 |          |

#### Информация по депозитам

Для того чтобы посмотреть информацию по депозитам доступных вам организаций:

- 1. Войдите в систему
- Если Вы используете телефон, перейдите «Мои финансы»->«Депозиты».
   Если Вы используете планшетный компьютер, нажмите иконку «Депозиты»

на главном экране.

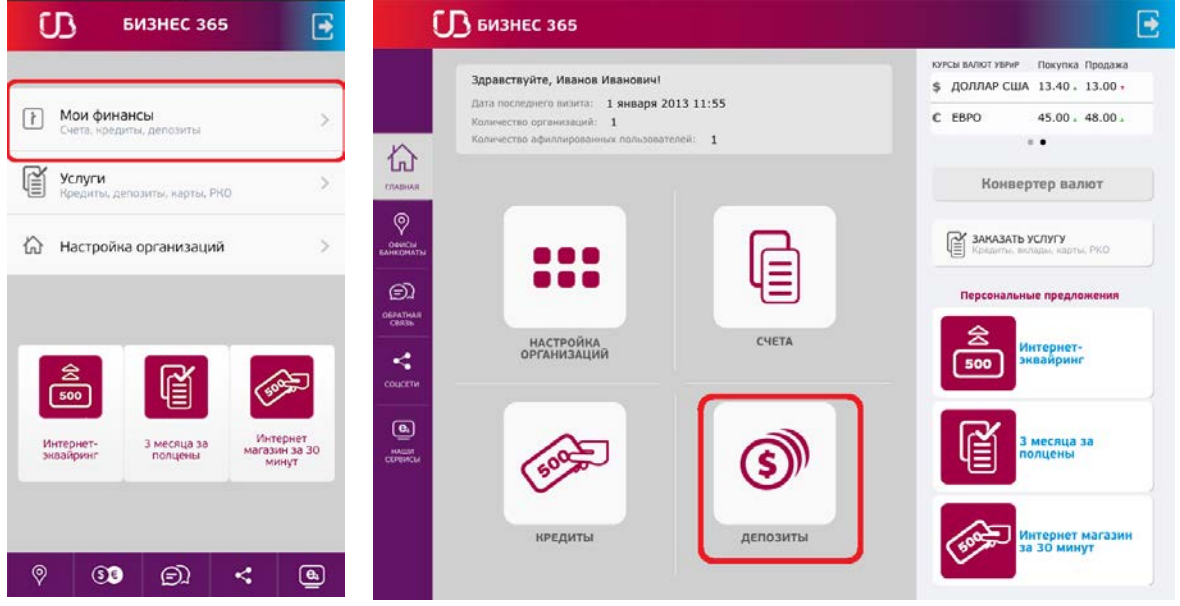

- 3. Кликните пальцем по интересующей Вас организации.
- 4. В раскрывшемся списке просмотрите информацию о депозиты.

| < 🕖 🛛 мо                                                  | и финансы                       | 습 🖸   | < [              | <b>В</b> БИЗНЕС 36                       | 5                                                  | Информа        | ция                                              |                |                                                     | € |
|-----------------------------------------------------------|---------------------------------|-------|------------------|------------------------------------------|----------------------------------------------------|----------------|--------------------------------------------------|----------------|-----------------------------------------------------|---|
| Счета                                                     | Кредиты Деп                     | юзиты |                  | Пользователь: Иван<br>Дата последнего ви | н Иванов Иванович<br>зита: 1 января 2013 11:5      | Колі<br>5 Колі | ичество организаций: 1<br>ичество аффилированных | пользовател    | 10R:1                                               |   |
| ООО Ромашка                                               |                                 | ~     | ГЛАВНАЯ          | Счета Кр                                 | едиты                                              | ו              |                                                  |                |                                                     |   |
| Номер договора<br>Срок (дней)<br>Дата окончания<br>Валюта | 6546<br>48<br>20.12.2015<br>RUB |       |                  | ООО Ромашка                              |                                                    |                |                                                  |                | ~                                                   |   |
| Сумма депозита<br>Начисленные<br>проценты                 | 1 000<br>5 000                  |       | CENTRA CENTRA    | Номер договора<br>6546                   | Срок (дней),<br>дата окончания<br>48<br>20.12.2015 | Процент<br>20  | Сумма депозита 1 000                             | Baniota<br>RUB | Начисленные проценты за<br>отчетный период<br>5 000 |   |
| ООО Рога и Ког                                            | ыта                             | >     | соцени           | ООО Pora и Kon                           | ыта                                                |                |                                                  |                | >                                                   |   |
| Ø         63                                              | <b>D</b> <                      | ۹     | CERENCU<br>HARRA |                                          |                                                    |                |                                                  |                |                                                     |   |

#### Выписка по счету

Для того чтобы посмотреть выписку по счету доступных вам организаций:

- 1. Войдите в систему
- 2. Если Вы используете телефон, перейдите «Мои финансы»->«Счета». Если Вы используете планшетный компьютер, нажмите иконку «Счета» на главном экране.

| 🕼 бизнес 365 💽                                                     | БИЗНЕС 365                                                                    |                                                                    |
|--------------------------------------------------------------------|-------------------------------------------------------------------------------|--------------------------------------------------------------------|
|                                                                    | Здравствуйте, Иванов Иванович!<br>Дата последнего вклита: 1 января 2013 11:55 | курсы валют уврир Покупка Продажа<br>\$ ДОЛЛАР США 13.40 - 13.00 - |
| Мои финансы         >           Счета, кредиты, депозиты         > | Количество армилированных пользователей: 1                                    | € EBPO 45.00 × 48.00 ×                                             |
| Услуги<br>Кредиты, депозиты, карты, РКО >                          |                                                                               | Конвертер валют                                                    |
| Настройка организаций >                                            |                                                                               | Заказать услугу<br>Кредиты: вилады: карты, РКО                     |
|                                                                    |                                                                               | Персональные предложения                                           |
|                                                                    | ОРГАНИЗАЦИЙ                                                                   | 500 интернет-                                                      |
| Интернет-<br>знвайринг полцены магазин за 30                       |                                                                               | З месяца за                                                        |
|                                                                    |                                                                               |                                                                    |
| ୧ <u>୧</u> ୭ ମଧ୍ୟ ଲ                                                | кредиты депозиты                                                              | Интернет магазин<br>за 30 минут                                    |

- 3. Кликните пальцем по интересующей Вас организации.
- 4. В раскрывшемся списке выберете интересующий Вас счет и нажмите «Выписка»

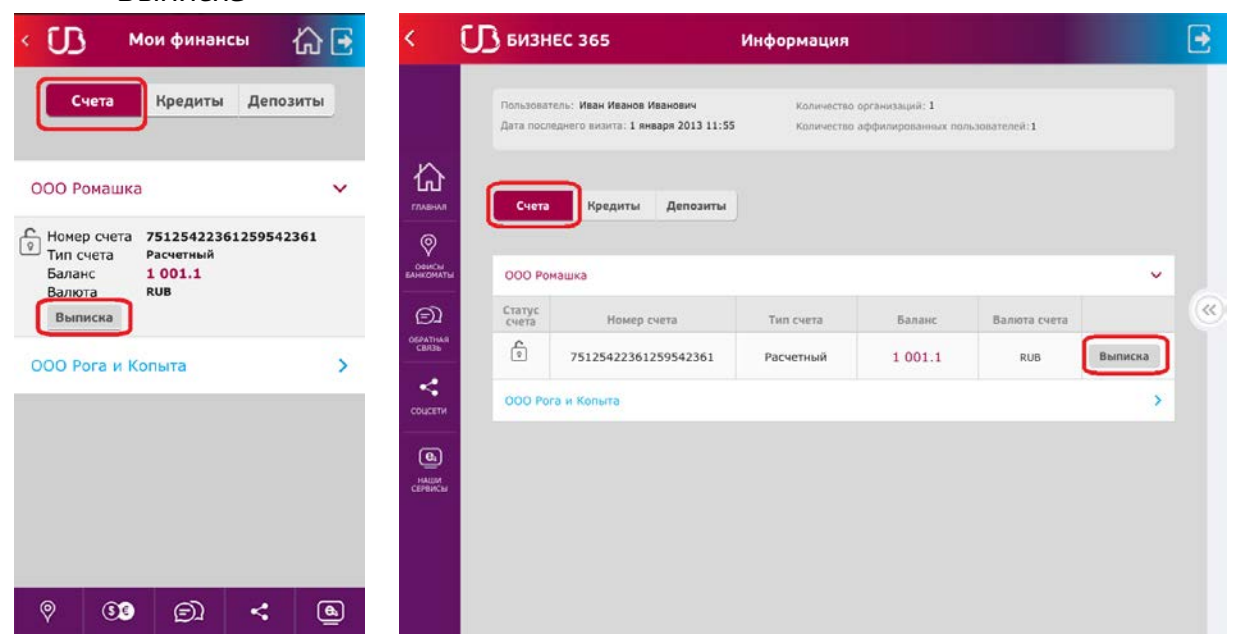

# 5. Укажите период, за который необходимо сделать выписку и нажмите «OK»

| Валюта     | Баланс  | Тип       | мер счета     | He       | Crat                 | 1259542361<br>Расчетный | 512542236 | р <b>7</b><br>чета | С Номер № Тип сч |
|------------|---------|-----------|---------------|----------|----------------------|-------------------------|-----------|--------------------|------------------|
| RUB        | 1 001.1 | Расчетный | 2361259542361 | 7512542  | ć                    | 1 001.1<br>RUB          |           | ra                 | Балан<br>Валют   |
|            |         |           |               |          | С.                   | Назначение              | Кредит    | Дебет              | Дата             |
| Назначение | н       | Кредит    | Дебет         | Дата     | 0                    |                         |           | 1 000              | 2.12.2013        |
|            |         |           | 1 000         | .12.2013 | коматы               |                         |           | 999                | .12.2013         |
|            |         |           | 999           | .12.2013 | ЭД<br>матная<br>вязь |                         | 500       |                    | .11.2013         |
|            |         | 500       |               | .11.2013 | <                    |                         |           | 56.6               | .11.2013         |
|            |         |           | 56.6          | .11.2013 | цсети                |                         | 2 644     |                    | .11.2013         |
|            |         | 2 644     |               | .11.2013 | ен<br>Ремсы          |                         |           | 10.5               | 0.10.2013        |
|            |         |           | 10.5          | .10.2013 |                      |                         |           |                    |                  |

## График платежей по кредиту

Для того чтобы посмотреть график платежей по кредиту доступных вам организаций:

- 1. Войдите в систему
- 2. Если Вы используете телефон, перейдите «Мои финансы»->«Кредиты». Если Вы используете планшетный компьютер, нажмите иконку «Кредиты» на главном экране.

| <b>СВ</b> БИЗНЕС 365                                                     | <b>E</b>                     | <b>1</b> бизнес 365                                                                                                    |                    | <b>⊡</b>                                                                                                    |
|--------------------------------------------------------------------------|------------------------------|----------------------------------------------------------------------------------------------------|--------------------|----------------------------------------------------------------------------------------------------|
| Мои финансы<br>Счета, кредиты, депозиты                                  | >                            | Здравствуйте, Иванов Иванович!<br>Дата последнего визита: 1 января 201<br>Количество организаций: 1<br>Количество афилированных пользовател | 13 11:55<br>mii: 1 | кулсы вылог уврир Покулка Продажа<br>\$ ДОЛЛАР США 13.40 . 13.00 .<br>С ЕВРО 45.00 . 48.00 .                                     |
| Услуги<br>Кредиты, депозиты, нарты, РКО                                  |                              |                                                                                                    |                    | Конвертер валют                                                                                                    |
| <ul> <li>Настройка организаций</li> <li>Настройка организаций</li> </ul> |                              | е е е е е е е е е е е е е е е е е е е                                                                                                    | СЧЕТА              | Заказать услугу<br>Конденско волавах карты, РКО<br>Персональные предложения<br>Сорональные предложения<br>Интернет-<br>завайринг |
| боор<br>Интернет-<br>зневеринег 3 месяца за<br>полцены магаз<br>м        | гернет,<br>ини за 30<br>инут | <b>БОД</b><br>КРЕДИТЫ                                                                                                    | С                  | З месяца за полцены                                                                                                    |
|                                                                          | ٩                            |                                                                                                    |                    | за 30 минут                                                                                                    |

- 3. Кликните пальцем по интересующей Вас организации
- 4. В раскрывшемся списке выберете интересующий Вас кредит и нажмите «График платежей»

| < 🕕 Мои финансы 🏠 🛃                                                                                    | < 🕖 бизн                | EC 365                                         | Ин                    | формац    | ция                           |                         |                      |                 | •  |
|----------------------------------------------------------------------------------------------------|-------------------------|------------------------------------------------|-----------------------|-----------|-------------------------------|-------------------------|----------------------|-----------------|----|
| Счета Кредиты Депозиты                                                                                 | Пользовет<br>Дата после | аль: Иван Иванов Иван<br>днего внаита: 1 январ | кович<br>я 2013 11:55 | Колич     | чество органи<br>чество аффил | стаций: 1<br>тированных | пользователей:1      |                 |    |
| ООО Ромашка 🗸                                                                                          | ГЛАБИАЯ Счета           | Кредиты                                        | Депозиты              |           |                               |                         |                      |                 |    |
| Номер договора 3452<br>Дата подписания 12.12.2012<br>Дата окончания 12.12.2014<br>Задолженность 30 000 |                         | ашка                                           |                       |           |                               |                         |                      | ~               |    |
| Валюта Вив                                                                                             | (D) Номер<br>договора   | Дата подписания,<br>окончания                  | Задолженность         | Валюта Ст | тавка Про                     | срочка,<br>ени          | Следующий<br>платеж  |                 | () |
| Просрочка О<br>Пени О                                                                                  | огантная<br>саязы 3452  | 12.12.2012<br>12.12.2014                       | 30 000                | RUB       | 18                            | 0<br>0                  | 12.12.2013<br>20.400 | График платежей |    |
| Дата след. плат. 12.12.2013<br>Сумма след. плат. 20 400                                                | COULETIA OOO Por        | а и Копыта                                     |                       |           |                               |                         |                      | >               |    |
| График платежей<br>ООО Рога и Копыта                                                                   | СЕРНИКЪ!                |                                                |                       |           |                               |                         |                      |                 |    |
|                                                                                                    |                         |                                                |                       |           |                               |                         |                      |                 |    |
| ଡ଼ି ଓ <b>ଓ</b> 🔊 < 🕒                                                                                   |                         |                                                |                       |           |                               |                         |                      |                 |    |

| 1259542361<br>Расчетный<br>1 001.1<br>RUB | 5125422361 | <b>7</b> :<br>ета<br>а | с Номер<br>№ Тип сче<br>Баланс<br>Валюта |
|-------------------------------------------|------------|------------------------|------------------------------------------|
| Назначение                                | Кредит     | Дебет                  | Дата                                     |
|                                           |            | 1 000                  | 2.12.2013                                |
|                                           |            | 999                    | 05.12.2013                               |
|                                           | 500        |                        | 9.11.2013                                |
|                                           |            | 56.6                   | 24.11.2013                               |
|                                           | 2 644      |                        | 24.11.2013                               |
|                                           |            | 10.5                   | 20.10.2013                               |

Ð

| счета | Ном      | ер счета     | Тип       | Баланс  | Валюта     |
|-------|----------|--------------|-----------|---------|------------|
| ê     | 75125422 | 361259542361 | Расчетный | 1 001.1 | RUB        |
|       |          |              |           |         |            |
| Д     | ата      | Дебет        | Креди     | IT      | Назначение |
| 12.12 | 2.2013   | 1 000        |           |         |            |
| 05.12 | 2.2013   | 999          |           |         |            |
| 29.11 | 1.2013   |              | 500       |         |            |
| 24.1  | 1.2013   | 56.6         |           |         |            |
| 24.11 | 1.2013   |              | 2 644     | ri -    |            |
| 20.10 | 0.2013   | 10.5         |           |         |            |

## Персональные предложения

### Просмотр персональных предложений

Для того чтобы посмотреть персональные предложения для доступных вам организаций:

- 1. Войдите в систему
- Если Вы используете телефон, просмотритесписок доступных персональных предложений на главном экране.
   Если Вы используете планшетный компьютер, просмотрите список доступных персональных предложений в правой панели.

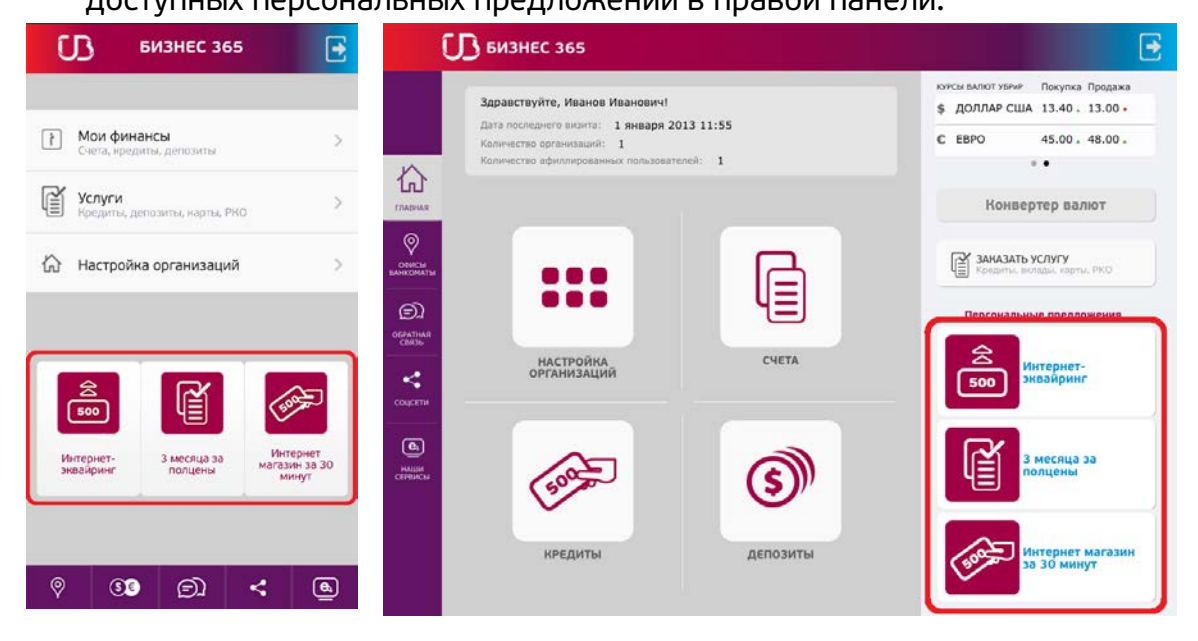

#### Заказ персонального предложения

Для того чтобы заказать персональное предложение

- 1. Войдите в систему
- 2. Вы можете отсортировать персональные предложения по организациям, нажав «Все организации» и выбрав интересующую организацию
- 3. В списке доступных персональных предложений нажмите на предложение, которое Вы хотите заказать
- 4. Нажмите кнопку «Заказать»

| < | ល                              | Персональные предложения                                                | ພີ 🖸           | <                   | <b>U</b> БИЗНЕС 365                     | Персональные предложения                                   |   | €  |
|---|--------------------------------|-------------------------------------------------------------------------|----------------|---------------------|-----------------------------------------|------------------------------------------------------------|---|----|
|   | Bce opra                       | иизации                                                                 | >              |                     |                                         | Все организации                                            | > |    |
|   | 会<br>500                       | Интернет-эквайринг                                                      | П              |                     | Ин                                      | тернет-эквайринг                                           |   |    |
|   | До 31.01<br>подключ<br>фиксиро | 14 выгодные условия<br>ения интернет-эквайринга<br>ванная комиссия - 1% | Πα<br>no<br>Φc | OeseCa<br>EARROMATE | До 31.01.14 выгодн<br>фиксированная ком | ные условия подключения интернет-эквайринга<br>ииссия - 1% |   | (( |
|   | _                              | -                                                                       |                | OSPATHAR<br>CBR3b   | Заказать                                | Удалить                                                    |   |    |
|   | Заказа                         | Удалить                                                                 |                | COULETM             | <b>₫</b> 3 м                            | есяца за полцены                                           |   | ×  |
|   |                                |                                                                         |                | СЕРВИСЫ             | Получите скидку 50                      | 1% на подключение к сервисам Экстерн и Фокус               |   |    |
| 6 |                                |                                                                         |                |                     | Заказать                                | Удалить                                                    |   |    |
| 8 |                                |                                                                         | <u>e</u>       |                     | Nutequet Maraa                          | 11 33 30 MULUT                                             |   |    |

#### 5. Нажмите «Отправить»

| < UB 3ar    | каз персонального 🏠 🔁 | < 🚺 бизнес зб5    | Заказ персонально    | ого предложения 💽                                                    |
|-------------|-----------------------|-------------------|----------------------|----------------------------------------------------------------------|
| Предложение | Интернет-эквайринг    | Предложение       | Интернет-эквайринг   | кочсы валют уземе — Покупка Продажа<br>\$ ДОЛЛАР США 13.40 - 13.00 + |
| Организация | ООО Ромашка           | Организация       | ООО Ромашка          | € EBPO 45.00 . 48.00 .                                               |
| ИНН         | 1209457823            | С                 | 1209457823           |                                                                      |
| каа         | 0989457630            | КПП               | 0989457630           | Конвертер валют                                                      |
|             | 0303437030            | оиф<br>•          | Иван Иванов Иванович |                                                                      |
| QNO         | Иван Иванов Иванович  | бинкоматы Телефон | +7 (961) 756-1058    | Кредиты, Вклады, карты, РКО                                          |
| Телефон     | +7 (961) 756-1058     | ©]                | Отправить            | Персональные предложения                                             |
|             | Отправить             |                   |                      | Воо Интернет-<br>зквайринг                                           |
|             |                       | мали              |                      | 3 месяца за полцены                                                  |
| ଡ଼          | 9 Dì < Q              |                   |                      | Интернет магазин<br>за 30 минут                                      |

## Услуги

#### Просмотр услуг

Для того чтобы посмотреть услуги Банка:

1. Если Вы используете телефон, на главном экране нажмите кнопку «Услуги». Если Вы используете планшетный компьютер, в правой панели нажмите кнопку «Заказать услугу».

| До | входа | в | сист | ему: |
|----|-------|---|------|------|
|----|-------|---|------|------|

| <b>()</b> БИЗНЕС 365                                                                                          | 🕞 БИЗНЕС 365                                                                                               |                                                                           |
|----------------------------------------------------------------------------------------------------|----------------------------------------------------------------------------------------------------|---------------------------------------------------------------------------|
| Для входа в мобильный банк "БИЗНЕС 365"<br>необходимо иметь логии. Для его получения<br>нажмите "Рагистрация" | Для входа в мобильный банк "БИЗНЕС 365" необходимо<br>иметь логин. Для его получения нажилте "Регистрация" | консы валюот узение Покупка Продажа<br>\$ ДОЛЛАР США 13.40 . 13.00 •      |
| Получить код Код Ввод глания                                                                                  | Логин<br>Получить код                                                                                      | • Конвертер валют                                                         |
| Демо версия позволяет ознаковиться с<br>возможностями мобильного банка "БИЗНЕС 365"<br>«"Демо Регистрация     | Код                                                                                                    | Заказать услугу<br>Крацита, валады, варты, РКО                            |
| D<br>orantika<br>orantika                                                                                     | Демо версия позволяет ознакомиться с возможностями<br>мобильного банка "БИЗНЕС 386"                        | новости                                                                   |
|                                                                                                    | ⊕# Демо Регистрация                                                                                        | 14 января 2014<br>УБРиР предоставит каждому ⇒<br>держателю карты доступ к |
| Услуги 14.01.2014 (С)                                                                                         |                                                                                                    | 13 января 2014<br>Чат не работает!                                        |
| Кредиты, депозиты,<br>карты, РКО<br>каждому                                                                   |                                                                                                    | 31 декабря 2013<br>График работы отделений<br>банка в праздничные и       |
|                                                                                                    |                                                                                                    | 31. декабря 2013<br>Изменение тарифов с )<br>13.01.2014                   |
| ଞ୍ଚ <u>କ</u> ୋ < <u>କ</u> ୋ                                                                                   |                                                                                                    | Зо декаоря 2013<br>Государственное доверие                                |

#### После входа в систему:

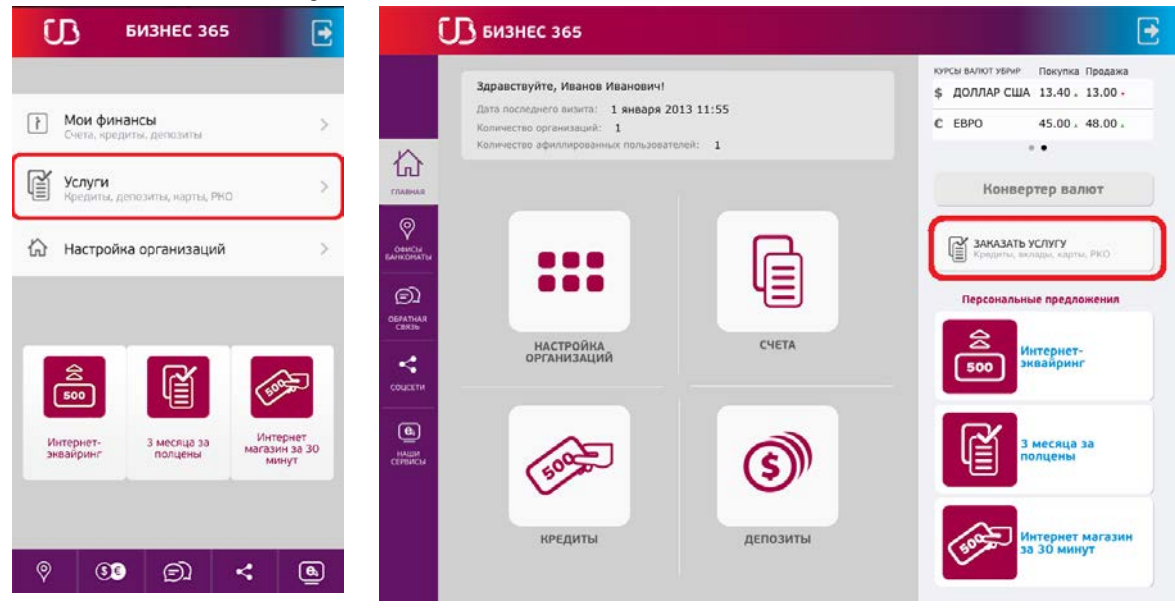

- 2. Укажите город, для которого Вы хотите просматривать услуги, нажав кнопку «Другой город»
- 3. Укажите вид услуги:
  - Кредиты
  - Депозиты
  - Карты
  - РКО (расчетно-кассовое обслуживание)

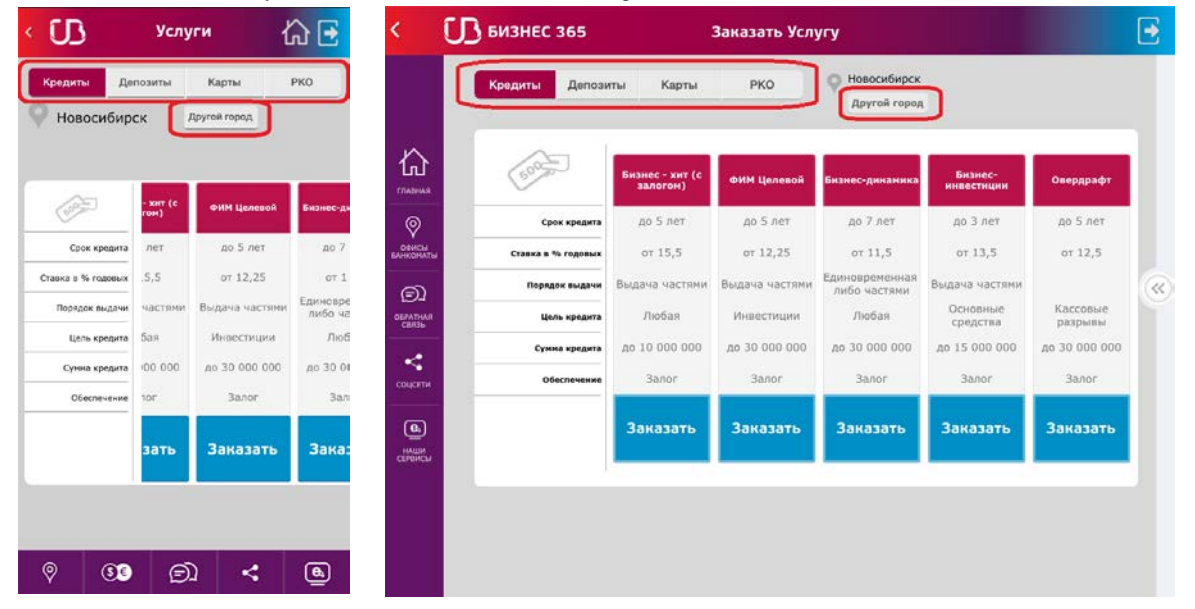

## Заказать услугу

Для того чтобы заказать услугу:

1. Нажмите кнопку «Заказать» у заказываемой услуги

| ധ                        | Услу             | /rn {                                   | 🔂 🖸                 | < <u>C</u>          | 🖪 БИЗНЕС 365       |                             | Заказать Усл   | угу                         |                       |                  | e |
|--------------------------|------------------|-----------------------------------------|---------------------|---------------------|--------------------|-----------------------------|----------------|-----------------------------|-----------------------|------------------|---|
| Кредиты Де<br>Новосибира | позиты<br>СК     | Карты<br>Другой город                   | РКО                 |                     | Кредиты Депозн     | ты Карты                    | РКО            | Новосибирск<br>Другой город | 1                     |                  |   |
| ~                        |                  |                                         |                     | ГЛАВНАЯ             | 100                | Бизнес - хит (с<br>залогом) | ФИМ Целевой    | Бизнес-динамика             | Бизнес-<br>инвестиции | Овердрафт        |   |
| ( States                 | - жнт (с<br>гон) | ФИМ Целевой                             | Бизнес-ди           | 0                   | Срок кредита       | до 5 лет                    | до 5 лет       | до 7 лет                    | до 3 лет              | до 5 лет         | 1 |
| Срок кредита             | лет              | до 5 лет                                | до 7                | ФОРИСЫ<br>ВАНКОМАТЫ | Ставна в % годовых | ot 15,5                     | от 12,25       | OT 11,5                     | от 13,5               | OT 12,5          |   |
| тавка в % годовых        | .5,5             | ot 12,25                                | οτ 1                | ~                   | Порядок выдачи     | Выдача частями              | Выдача частями | Единовременная              | Выдача частями        |                  |   |
| Порядок выдачи           | частями          | Выдача частями                          | Единовре<br>либо ча | OEPATHAR<br>CENTHAR | Цель кредита       | Любая                       | Инвестиции     | Любая                       | Основные<br>средства  | Кассовые разрывы |   |
| Цель кредита             | бая              | Иноестиции                              | Люб                 |                     | Сунна кредита      | до 10 000 000               | до 30 000 000  | до 30 000 000               | до 15 000 000         | до 30 000 000    |   |
| Сунна кредита            | 00 000           | до 30 000 000                           | до 30 04            | 1                   | Обеспечение        | 3anor                       | 3anor          | 3anor                       | 3anor                 | 3anor            |   |
| Обеспечение              | 101              | Залог                                   | Зал                 | couperin            |                    |                             |                |                             |                       |                  | d |
|                          | зать             | Заказать                                | Зака:               | НАЦИИ               |                    | Заказать                    | Заказать       | Заказать                    | Заказать              | Заказать         |   |
|                          |                  |                                         |                     |                     |                    |                             | 21             |                             |                       |                  |   |
|                          |                  |                                         |                     |                     |                    |                             |                |                             |                       |                  |   |
|                          |                  |                                         |                     |                     |                    |                             |                |                             |                       |                  |   |
| 9 33                     | Ø                |                                         | 6                   |                     |                    |                             |                |                             |                       |                  |   |
|                          | 1.00             | 16 - 19 - 19 - 19 - 19 - 19 - 19 - 19 - |                     |                     |                    |                             |                |                             |                       |                  |   |

- 2. До входа в систему: заполните все поля инажмите «Отправить»
- 3. После входа в систему: выберите организацию, для которой будет оформляться заявка, заполните пустые поля и нажмите «Отправить»

| OO Pora | и Копыта             | ООО Рога и Ко | пыта                     | > | \$ ДОЛЛАР СШ  | A 13.40. 13.00    |
|---------|----------------------|---------------|--------------------------|---|---------------|-------------------|
| Кредит  | ФИМ Целевой          | Кредит        | Бизнес - хит (с залогом) |   | C EBPO        | 45.00 48.00       |
| Цель    | Инвестиции           | Цель кредита  | Любая                    |   |               |                   |
|         |                      | MHH NHH       | 8952156842               |   | Конве         | ртер валют        |
| ИНН     | 8952156842           | 🔗 кла         | 1985125790               |   | -             | 002022            |
| КПП     | 1985125790           | онисли сумма  | 500 000                  |   | Kpeyprise, in | клады, карты, РКО |
| умма    | 500 000              | Сран (мес.)   | 36                       |   | Персоналы     | ные предложения   |
| (мес.)  | 1                    | саязь<br>ФИО  | Иван Иванов Иванович     |   | 会             | duranuar-         |
| ΦИΟ     | Иван Иванов Иванович | <<br>Телефон  | +7 (961) 756-1058        |   | 500           | эквайринг         |
| пефон   | +7 (961) 756-1058    |               |                          |   |               |                   |
|         | Отправить            | •             | Отправить                |   | R             | 3 месяца за       |
|         |                      | СЕРЕИСЫ       |                          |   | 43            | полцены           |
|         |                      |               |                          |   |               |                   |
|         |                      |               |                          |   |               | Интернет магази   |

## Обратная связь

Для того чтобы воспользоваться функциональностью обратной связи, не обязательно быть зарегистрированным пользователем системы.

Для перехода в меню «Обратная связь» нажмите на кнопку «Обратная связь»

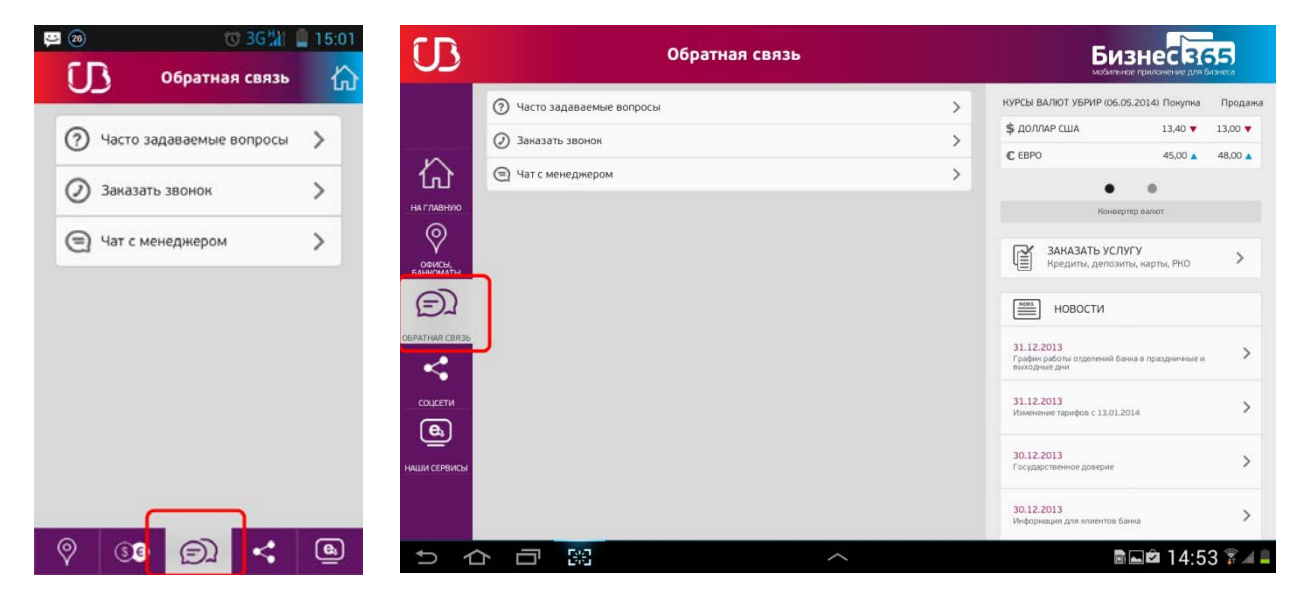

Выберите один из трех пунктов:

**1)Часто задаваемые вопросы** – при нажатии на данный пункт осуществится переход на страницу с часто задаваемыми вопросам и ответами на них <a href="http://sprosi.ubrr.ru">http://sprosi.ubrr.ru</a>. Страница откроется в отдельном окне браузера. Предварительно система спросит, подтверждаете ли Вы переход.

| <b>2)Заказать звонок</b> – при нажатии на кн | опку откроется форма, в которую |
|----------------------------------------------|---------------------------------|
|----------------------------------------------|---------------------------------|

| U                   | Заказ звонка                | БИЗНЕСВ65                                                                   |
|---------------------|-----------------------------|-----------------------------------------------------------------------------|
|                     | Организация                 | КУРСЫ ВАЛЮТ УБРИР (06.05.2014) Покупка Продажа                              |
|                     | Тема                        | \$ ДОЛЛАР США 13,40 ▼ 13,00 ▼                                               |
| 合                   | ΦИΟ                         | € EBPO 45,00 ▲ 48,00 ▲                                                      |
| НА ГЛАВНУЮ          | Телефон<br>Отправить Отмена | Конвертер валют                                                             |
| офисы,<br>банкоматы |                             | Заказать услугу<br>Кредиты, депозиты, карты, РКО                            |
| Ð                   |                             | НОВОСТИ                                                                     |
| ОБРАТНАЯ СВЯЗЬ      |                             | 31.12.2013<br>График работы отделений банка в праздничные и<br>выходные дни |
| Соцсети             |                             | 31.12.2013<br>Изменение тарифов с 13.01.2014                                |
| наши сервисы        |                             | 30.12.2013 >                                                                |
|                     |                             | 30.12.2013<br>Информация для клиентов банка.                                |
| りら                  |                             | 🖻 🖬 🛱 14:53 🍞 🌌 🚔                                                           |

необходимо ввести ваши контактные данные. Если Вы вошли в систему как зарегистрированный пользователь, часть данных будет заполнена автоматически на основании ваших учетных данных. После нажатия на кнопку «Отправить», появится сообщение о том, что заявка принята. Наш консультант свяжется с Вами в ближайшее время.

**3) Чат с менеджером** – наши менеджеры ответят на Ваши вопросы в onlineрежиме. Для входа в чат необходимо выбрать тему чата и указать Ваше имя. Если Вы вошли в систему как зарегистрированный пользователь поле Ф.И.О. будет заполнено автоматически на основании ваших учетных данных.

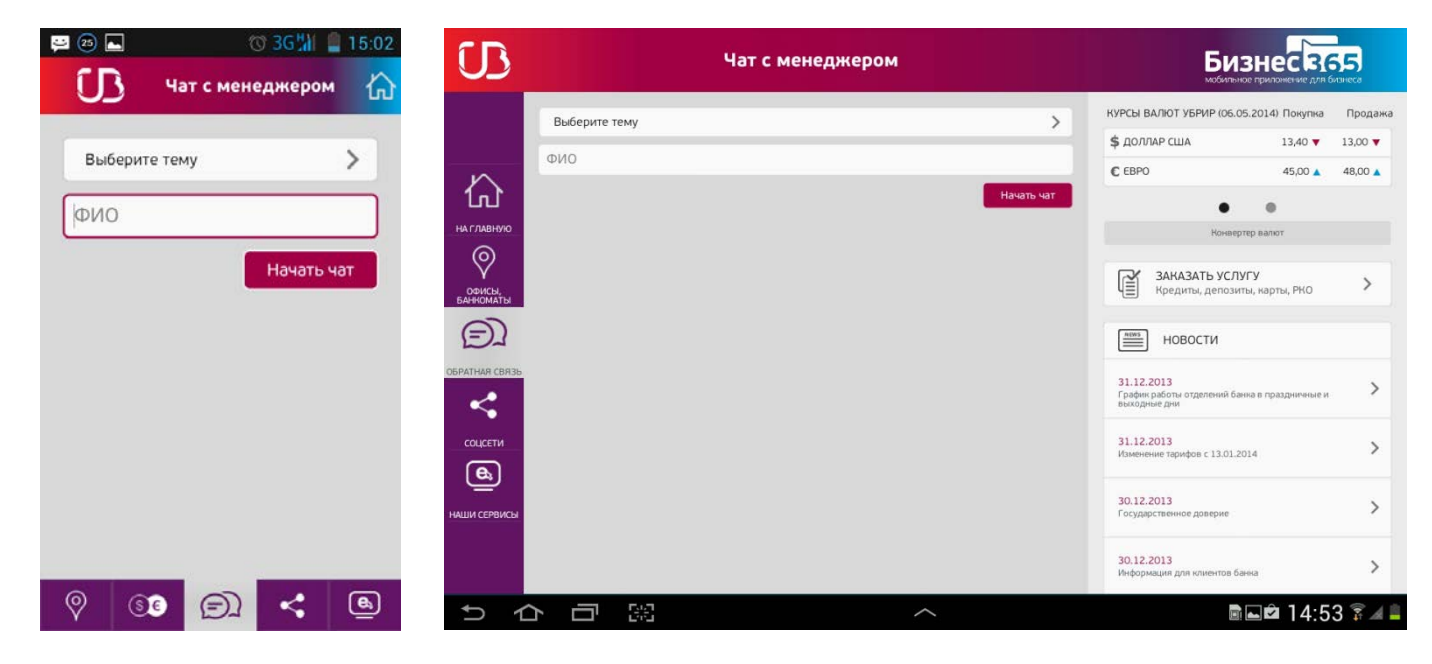

После нажатия на кнопку «Начать чат» откроется форма чата:

| 🕼 Чат с менеджером 🏠 <                         | Иат с                                                                            | с менеджером Бизнес                                                                           |
|------------------------------------------------|----------------------------------------------------------------------------------|-----------------------------------------------------------------------------------------------|
| Оператор: Маев Сергей                          | Оператор: <b>Маев Сергей</b><br>Тема: <b>Кредиты</b>                             | котесы ВАЛЮТ УБРир Покулка Продажа<br>\$ ДОЛЛАР США 35.90 + 37.10 +<br>С ЕВРО 49.29 + 50.82 + |
| Тема: Кредиты<br>Скворнов И.А.                 | Иванов Петр<br>Добрый день! Помогите подобрать кредит, пожалуйст                 | a? ••                                                                                         |
| Добрый день! Помогите подобрать                | <ul> <li>вная</li> <li>Добрый день! На какой срок Вам нужны средства?</li> </ul> | Конвертер валют                                                                               |
| Маев Сергей                                    | У Иванов Петр<br>12 месяцев<br>Маев Сергей                                       | ЗАКАЗАТЬ УСЛУГУ<br>Кредиты, депсаиты, карты, РКО                                              |
| Добрый день! На какой срок Вам нужны средства? | Предлагаем Вам оформить кредит Бизнес-Хит                                        | Новости                                                                                       |
| Скворцов И.А.                                  | <                                                                                | 3 марта 2014<br>Как найти своего клиента?                                                     |
| 12 месяцев                                     | e)                                                                               | Отправить 3 марта 2014<br>При бульоне >                                                       |
| Отправить                                      | Пожаловаться Закрыть чат                                                         | 2 марта 2014<br>Движение на юг                                                                |
| Пожаловаться Закрыть чат                       |                                                                                  | 2 марта 2014<br>Обзор вкладов с выплатой<br>процентов каждый день или                         |
| ଡ଼ <b>୭</b> ୭ 숙 🕒                              |                                                                                  | 1 марта 2014<br>Краса и гордость банковской ><br>сферы                                        |

Для отправки сообщения, необходимо ввести текст в поле рядом с кнопкой «Отправить», после ввода сообщения нажать на данную кнопку. В зависимости от скорости соединения с сетью интернет, сообщения могут уходить и приходить с небольшой задержкой.

Кнопка «Пожаловаться» служит для отправки жалобы на менеджера чата, в случае, если Вы остались недовольны качеством обслуживания.

Чтобы начать другой чат необходимо нажать на кнопку «Закрыть чат», выбрать другую тему и нажать на кнопку «Начать чат».